## SHAREFILE INSTRUCTIONS

## COMPUTER INSTRUCTIONS (SEE BELOW FOR MOBILE INSTRUCTIONS)

If you would like to share a file with us and you are not already signed up with Intuit Link, you can upload a document to our secure ShareFile inbox.

1. Click the link for Stephen, Greg, or our Niehaus Tax's General Inbox.

| Click below to upload a file to:                                            |
|-----------------------------------------------------------------------------|
| <u>Stephen Doyle</u><br><u>Creg Reinstatler</u><br><u>General Tax Inbox</u> |
| For instructions, click here                                                |

2. Enter your Email, First Name, and Last Name (you can leave Company blank) and hit Continue

| Níehaus                                           |          |
|---------------------------------------------------|----------|
| To continue, please enter your information below. |          |
| Email                                             |          |
|                                                   | <u>≜</u> |
| This field is required.                           |          |
| First Name                                        |          |
|                                                   |          |
| Last Name                                         |          |
|                                                   |          |
| Company                                           |          |
|                                                   |          |
| Continue Remember Me                              |          |

3. Next click Browse files to select the file(s) you want to share with us, or you can drag and drop your file(s) to that window.

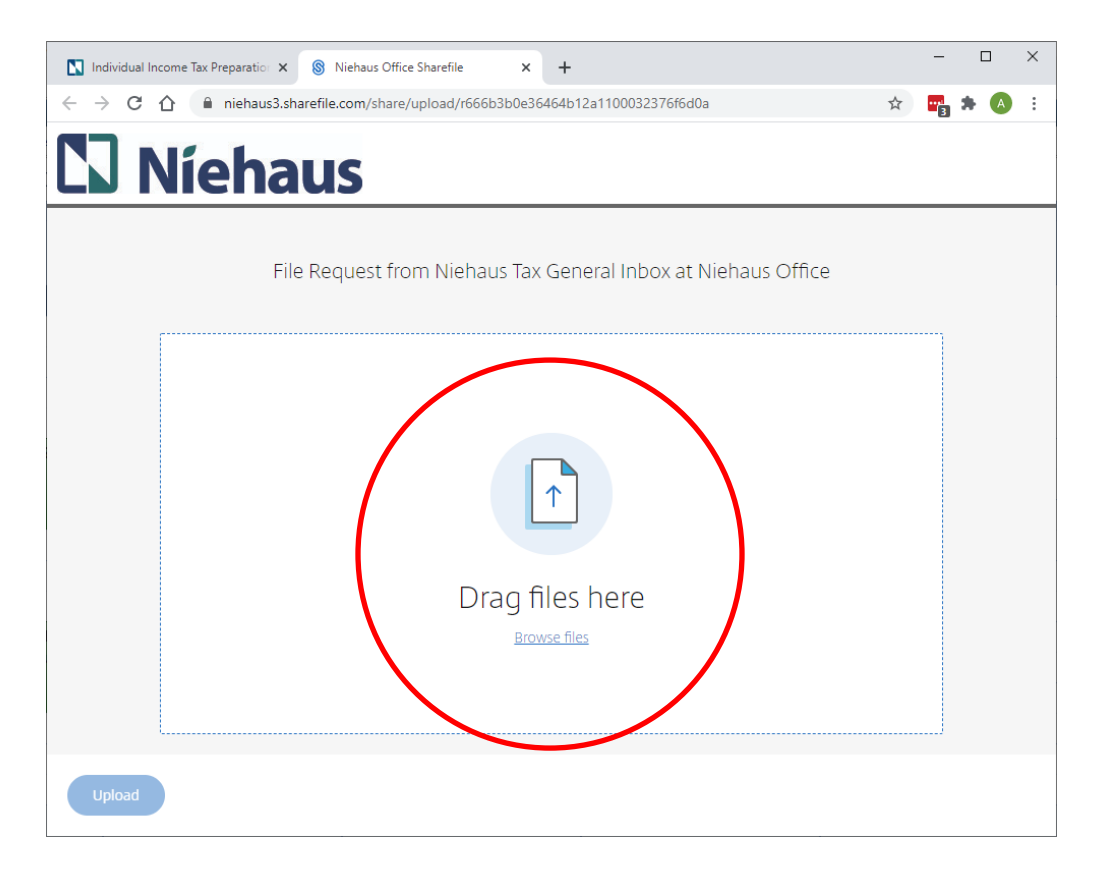

4. Once you've selected all files you wish to upload, click Upload in the bottom left-hand corner.

| <b>3</b> Níehaus                   |                             |
|------------------------------------|-----------------------------|
| File Request from Niehaus Tax Gene | ral Inbox at Niehaus Office |
| 2 item <u>Clear All</u>            | <u>+ Add more</u>           |
| × 📕 Test 2.pdf                     | 91.04 KB                    |
| × 📕 Test.pdf                       | 60.63 KB                    |
| Upload                             |                             |
|                                    |                             |

5. You will see a "Uploaded" as confirmation that your files have been uploaded to our secure ShareFile inbox. Now you're done!

|        | Níehaus                             |             |             |          |  |
|--------|-------------------------------------|-------------|-------------|----------|--|
|        | File Request from Niehaus Tax Gener | ral Inbox a | t Niehaus O | ffice    |  |
| L Test | t 2.pdf                             |             | Uploaded    | 91.04 KB |  |
|        |                                     |             |             |          |  |
| Upload |                                     |             |             |          |  |

## **MOBILE INSTRUCTIONS**

Note that the website may be easier to use if you hold your phone or tablet in landscape view.

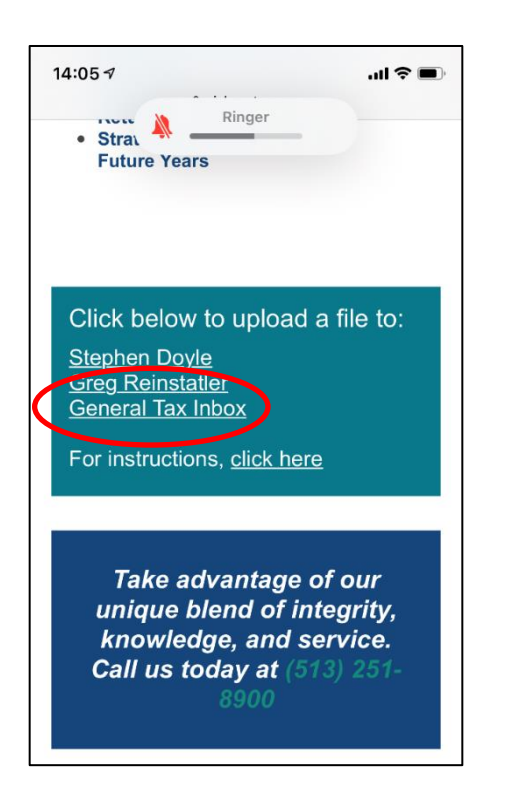

| 09:00 🕫                    |                          |                         |                               | .ul 🤋                     |    |
|----------------------------|--------------------------|-------------------------|-------------------------------|---------------------------|----|
| Done 🔒 ni                  | ehaus                    | s3.sha                  | refile.cor                    | m 🗚                       |    |
|                            | lí                       | eł                      | au                            | IS                        |    |
| То                         | continu<br>infoi         | ue, pleas<br>mation     | e enter yoi<br>below.         | ur                        |    |
| Email                      |                          |                         |                               |                           |    |
|                            |                          |                         |                               |                           | ר  |
| First Name                 |                          |                         |                               |                           |    |
| Last Name                  |                          |                         |                               |                           |    |
| Company                    |                          |                         |                               |                           |    |
| Continue                   | e                        | 🗌 Ren                   | nember Me                     | e                         |    |
| Your inforr<br>purposes on | nation w<br>Ily. It will | ill be use<br>not be sl | d for interna<br>ared with th | I tracking<br>hird partie | S, |

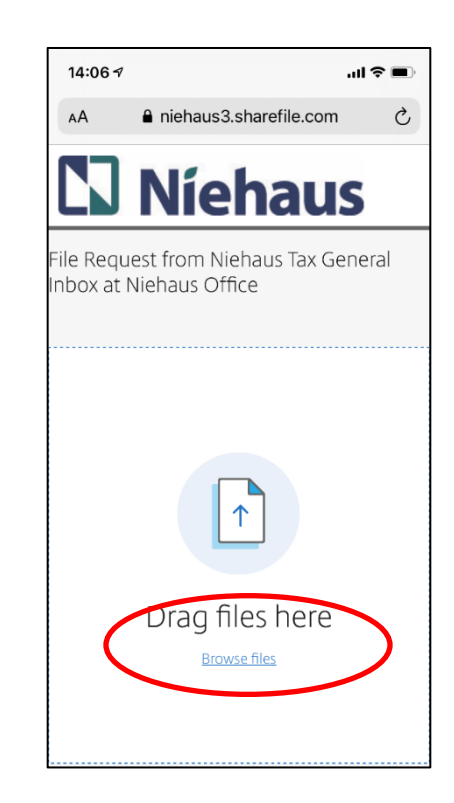

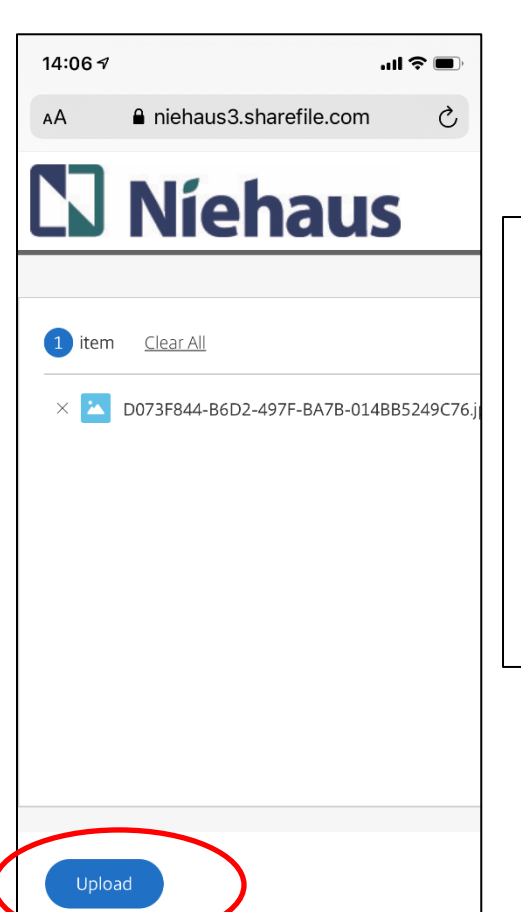

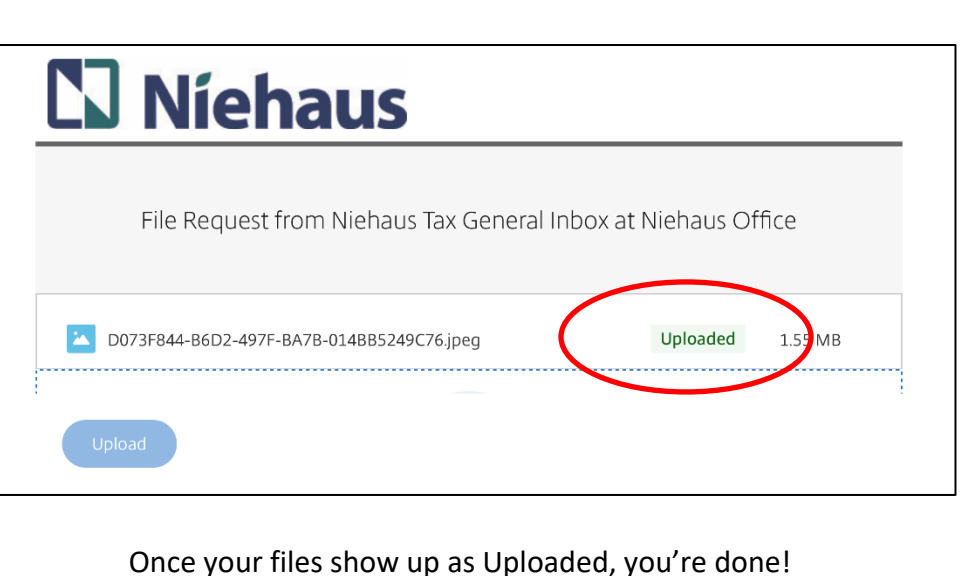